# HƯỚNG DẪN SINH VIÊN SỬ DỤNG HỆ THỐNG ELEARNING

### 1- Đăng nhập hệ thống: HTTP://LMS.PTIT.EDU.VN

\* Tài khoản/mật khẩu theo thông báo.

| <b>6</b> 0243 854 7797 | 🖂 qldt@ptit.edu.vn                                               |                                                                     |                        |                    |                 |              |             | 🔹 Đăng nhập 🔻                  |                          |           |            |
|------------------------|------------------------------------------------------------------|---------------------------------------------------------------------|------------------------|--------------------|-----------------|--------------|-------------|--------------------------------|--------------------------|-----------|------------|
|                        | <mark>ống học liệu &amp; thi trụ</mark><br>ọc viện công nghệ bưi | <b>ic tuyến</b><br>J chính viễn thông                               | GIỚI THIỆU             | KHÓA HỌC           | CUỘC THI T      | TÀI LIỆU     | KHO HỌC LI  | Bằng Tài khoả<br>Bằng Tên đăng | n vnEdu<br>g nhập / Emai | 1         | K          |
|                        | Contrast of the                                                  |                                                                     |                        | 1 (A)              | Carry and       |              |             | Bằng Mã dự th                  | i<br>Đăng nhập b         | bằng emai | il cá nhân |
|                        |                                                                  |                                                                     |                        |                    |                 |              |             | <b>1</b> - //                  |                          |           |            |
| NĂM 1<br>Tất cả ACC    | CA-FIA1401-Nguyễn V                                              | Việt Lê ACCA-FIA1401-Phạm                                           | Vũ Hà Thanh An r       | ninh mạng viễn t   | thông-TEL14     | 01-Hoàng     | Trọng Min   | h                              |                          |           |            |
| 🧢 .:: Cổng học liệu    | ı và thi trực tuyế 🗙 🕂                                           | E                                                                   |                        |                    |                 |              |             |                                |                          | -         | o x        |
| (←) → ℃ (              | <u>۵</u>                                                         | 🔏 lms.ptit.edu.vn                                                   |                        |                    |                 | <b>Q</b> Đề∶ | xuất 80%    | ⊠ ☆                            |                          |           | • =        |
|                        | <b>%</b> 0243 85                                                 | 4 7797     ⊠ qldt@ptit.edu.vn                                       |                        |                    |                 |              |             | 🔊 Đăng n                       | nập 🔻                    |           |            |
|                        | PT                                                               | CỔNG HỌC LIỆU & THI TRỰC TUYẾN<br>Học Viện công nghệ bưu chính viễn | Tên đăng nhập hoặc l   | Email              |                 | CUỘC THI     | TÀI LIỆU K  | HO HỌC LIỆU TIN 1              | TÚC                      |           |            |
|                        |                                                                  |                                                                     | Mật khẩu               |                    |                 | Se d         |             |                                |                          |           |            |
|                        | Contraction of the second                                        |                                                                     | Đăn                    | ng nhập ⊖          |                 |              |             |                                |                          |           | 1          |
|                        |                                                                  | TARK UNE                                                            | Quêr                   | n mật khẩu?        |                 |              |             |                                |                          | 11        |            |
|                        | NĂM 1                                                            |                                                                     | Đăng nhập bằ           | àng tài khoản vnEd | u               |              |             |                                |                          |           |            |
|                        | Tất cả                                                           | ACCA-FIA1401-Nguyễn Việt Lê A                                       | CCA-FIA1401-Phạm Vũ Hà | à Thanh An nin     | h mạng viễn thờ | ông-TEL140   | 1-Hoàng Trọ | ng Minh                        |                          |           |            |

\* Đăng nhập thành công, hệ thống sẽ hiển thị danh mục các môn học sinh viên học tập trong học kỳ 2 năm 2019-2020

Frang chủ > Trang của tôi

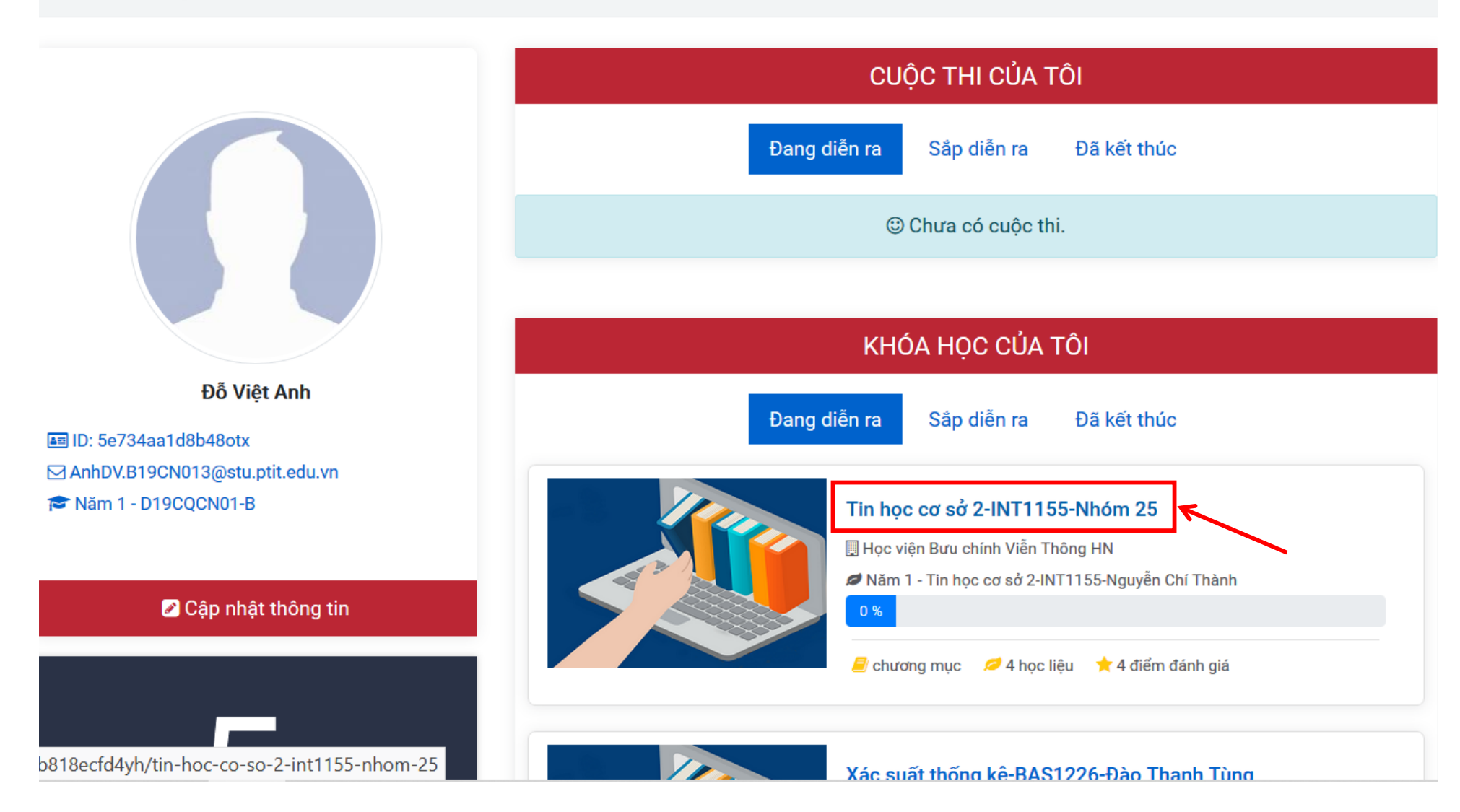

### \*Bấm vào học để đọc/xem tài liệu của môn học

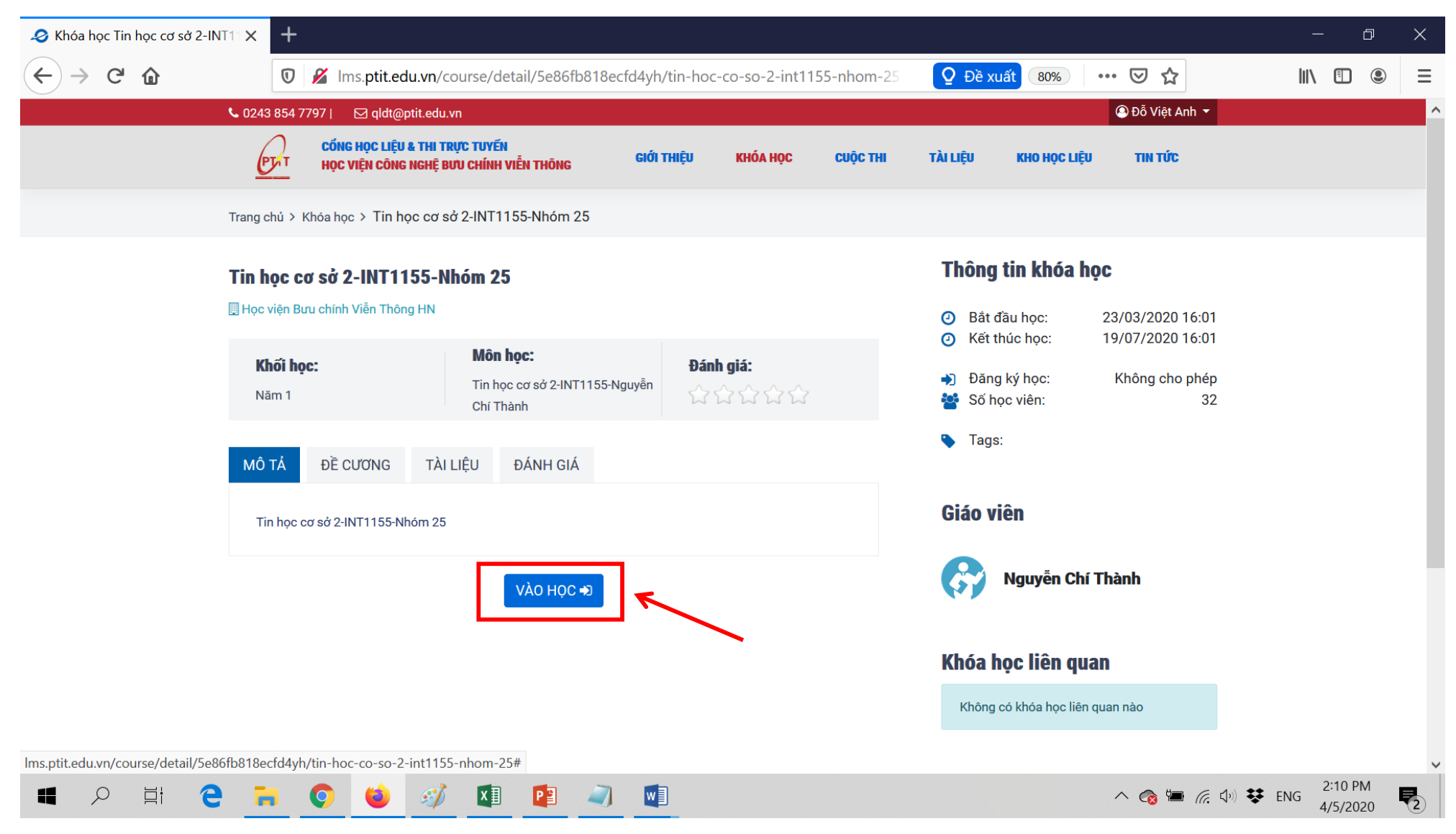

\* Chi tiết từng chương mục của môn học và tài liệu kèm theo của Giảng viên gửi, sinh viên phải xem từng tài liệu của chương mục này theo thời gian, cách hoàn thành (xem tài liệu, video..) theo điều kiện của Giảng viên: Truy cập vào tài liệu, Hoàn thành % tối thiểu, Hoàn thành trước hạn.

| ✓ Trang chi tiết khóa học: Tin học X                                                  | +                                                      |                                                                                                    |                                                                                    |                | - 0                    | × |
|---------------------------------------------------------------------------------------|--------------------------------------------------------|----------------------------------------------------------------------------------------------------|------------------------------------------------------------------------------------|----------------|------------------------|---|
| $\leftarrow$ $\rightarrow$ C $\textcircled{a}$                                        | 🔽 🄏 Ims.pt                                             | it.edu.vn/course/enjoin?id=5e86fb818ecfd4yh                                                                                                    | ⊘ ☆                                                                                |                | Ξ                      |   |
| 希 Trang chủ > Khóa học > Tin học cơ sở (                                              | Trang chủ > Khóa học > Tin học cơ sở 2-INT1155-Nhóm 25 |                                                                                                    |                                                                                    |                |                        |   |
| BẤT ĐẦU KHÓA HỌC                                                                      | G                                                      | <b>Xin chào bạn,</b><br>Vui lòng chọn các học liệu ở bên tay trái để bắt đầu tham<br>Nếu muốn hủy tham gia khóa học này, vui lòng ấn vào <mark>Hủ</mark> y | gia khóa học <b>Tin học cơ sở 2-INT1155-Nhóm 25</b> .<br><mark>y tham gia</mark> . |                |                        |   |
| Chương 1                                                                              | ~                                                      | Danh mục                                                                                                    | Công nghệ thông tin 1                                                              |                |                        | ^ |
| Chương 1: TỔNG QUAN VỀ LẬP T<br>NGÔN NGỮ LẬP TRÌNH C                                  | RÌNH VÀ                                                | 🛗 Bắt đầu                                                                                                    | 16:01 23/03/2020 den 16:01 19/07/2020                                              |                |                        |   |
| <ul> <li>Bài giảng powerpoint</li> <li>Học viên phải truy cập vào học liệu</li> </ul> |                                                        | ∰ Đăng ký                                                                                                    | 08:00 01/01/1970 den 08:00 01/01/1970                                              |                |                        |   |
| Churana 2                                                                             |                                                        | O Học trong ngày                                                                                                    | 00:00:00 tới 23:59:00                                                              |                |                        |   |
|                                                                                       | *                                                      | 🛃 Phải được mời                                                                                                    | 🗭 Không có chat room                                                               |                |                        |   |
| Chương 2: Các kiểu dữ liệu<br>Pàài giảng powerpoint                                   |                                                        | Dè cương                                                                                                    | 4 chương mục - 4 học liệu - 2 tài liệu                                             |                |                        |   |
| Học viên phải truy cập vào học liệu                                                   |                                                        | 📽 Thành viên                                                                                                    | 32 học viên - 1 giáo viên                                                          |                |                        |   |
| Chương 3                                                                              |                                                        | 🌲 Nhóm chức danh                                                                                                    |                                                                                    |                |                        |   |
| Chương 3: Cấu trúc điều khiển                                                         |                                                        | 🐃 Tags                                                                                                    |                                                                                    |                |                        |   |
| Bài giảng powerpoint                                                                  | IO                                                     | 🖤 Khóa học liên quan                                                                                                    |                                                                                    |                |                        |   |
|                                                                                       |                                                        | 🚖 Đánh giá                                                                                                    | 0 lượt đánh giá 🕘 🛧                                                                |                |                        |   |
| Nội dung 1                                                                            | >                                                      | 🖺 Mô tả khóa học                                                                                                    |                                                                                    |                |                        |   |
| TỔNG KẾT KHÓA HỌC                                                                     |                                                        | Tin học cơ sở 2-INT1155-Nhóm 25                                                                                                    |                                                                                    |                |                        | l |
| 4 🔎 H C 🖡                                                                             | 0                                                      | ) 🛷 💶 🖻 🥥 🖳                                                                                                    |                                                                                    | ^ 🍘 🔚 🌈 🗘 🕏 EN | IG 2:12 PM<br>4/5/2020 | 2 |

#### \* Chọn từng nội dung chương mục để xem tài liệu liên quan:

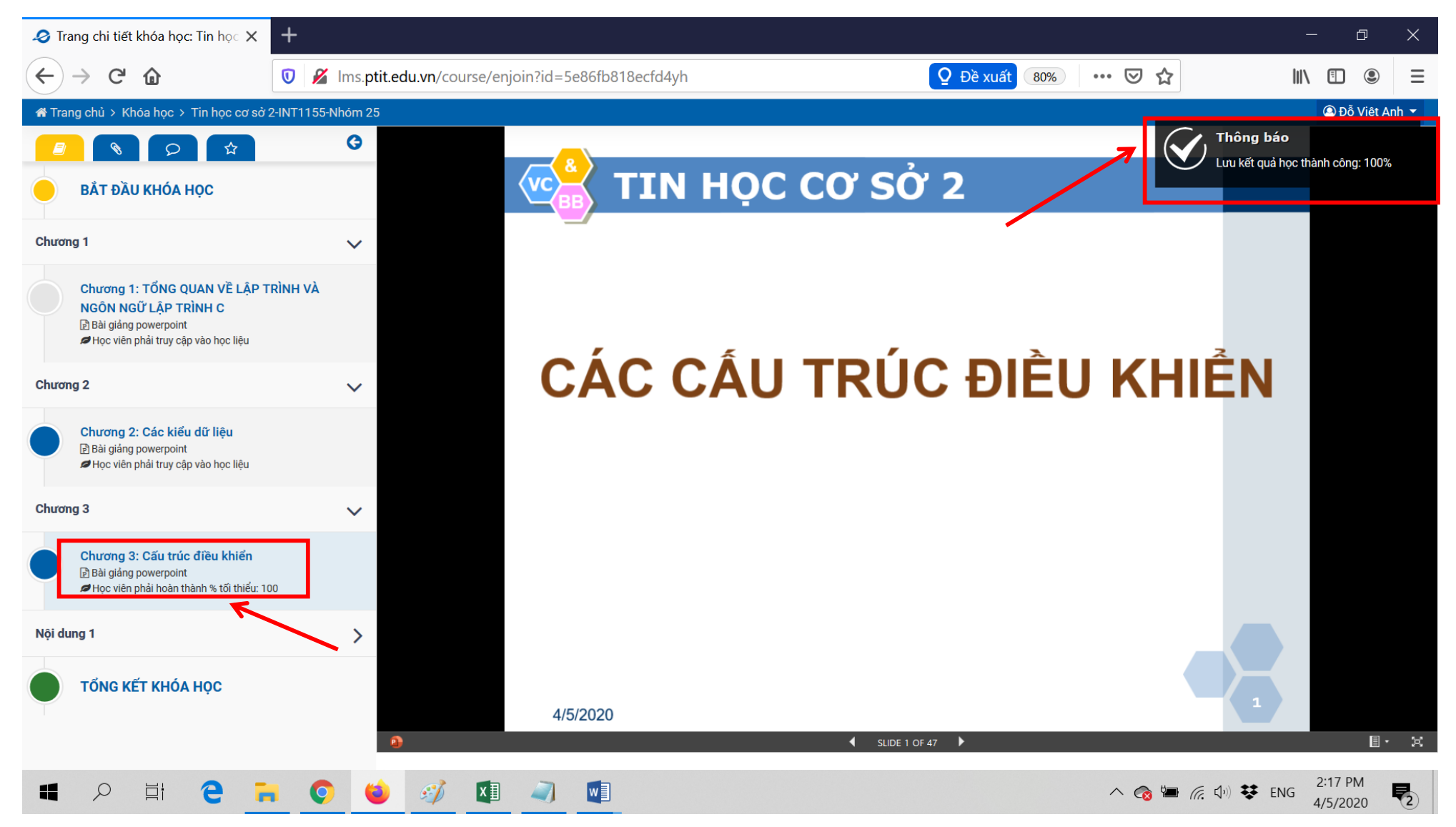

# \* Sinh viên chọn tổng kết khóa học để có thể xem tiến độ học tập của mình:

| 🥔 Trang chi tiết khóa học: Tin học 🗙                                                                                                | +            |                                                                                                    |                | - 0 X                                   |
|----------------------------------------------------------------------------------------------------|--------------|----------------------------------------------------------------------------------------------------|----------------|-----------------------------------------|
| $\leftrightarrow$ $\rightarrow$ C $\textcircled{a}$                                                                                 | 🛛 🔏 Ims.ptit | edu.vn/course/enjoin?id=5e86fb818ecfd4yh                                                                                               | ,              | II\                                     |
| 希 Trang chủ > Khóa học > Tìn học cơ sở :                                                                                            |              | ② Đỗ Việt Anh ▼                                                                                                    |                |                                         |
| BẮT ĐẦU KHÓA HỌC                                                                                                    | G            | <b>Tổng kết khóa học</b><br>Khóa: Tin học cơ sở 2-INT1155-Nhóm 25<br>Số chủ đề: 4   Số học liệu: 4   Số học liệu hoàn thành: 2<br>50 % |                |                                         |
| Chương 1<br>Chương 1: TỔNG QUAN VỀ LẬP T<br>NGÔN NGỮ LẬP TRÌNH C<br>P Bài giảng powerpoint<br># Học viên phải truy cập vào học liệu | TRÌNH VÀ     | Chương 1<br>Chương 1: TỔNG QUAN VỀ LẬP TRÌNH VÀ NGÔN NGỮ LẬP TRÌNH C<br>Học viên phải truy cập vào học liệu                            |                |                                         |
| Chương 2                                                                                                    | ~            |                                                                                                    |                |                                         |
| Chương 2: Các kiểu dữ liệu                                                                                                    |              | Chương 2<br>Chương 3                                                                                                    |                | +++++++++++++++++++++++++++++++++++++++ |
| Chương 3                                                                                                    | $\checkmark$ | Nội dung 1                                                                                                    |                | +                                       |
| Chương 3: Cấu trúc điều khiển<br>Bài giảng powerpoint<br>₽ Học viên phải hoàn thành % tối thiểu: 10                                 | 00           |                                                                                                    |                |                                         |
| Nội dung 1                                                                                                    |              |                                                                                                    |                |                                         |
| TỔNG KẾT KHÓA HỌC                                                                                                    | <b>_</b>     |                                                                                                    |                |                                         |
| 📲 🔎 🛱 🄁 🖡                                                                                                    | • • •        |                                                                                                    | ^ 🔞 ៉ 🦟 🕼 👯 EN | IG 2:19 PM 4/5/2020                     |